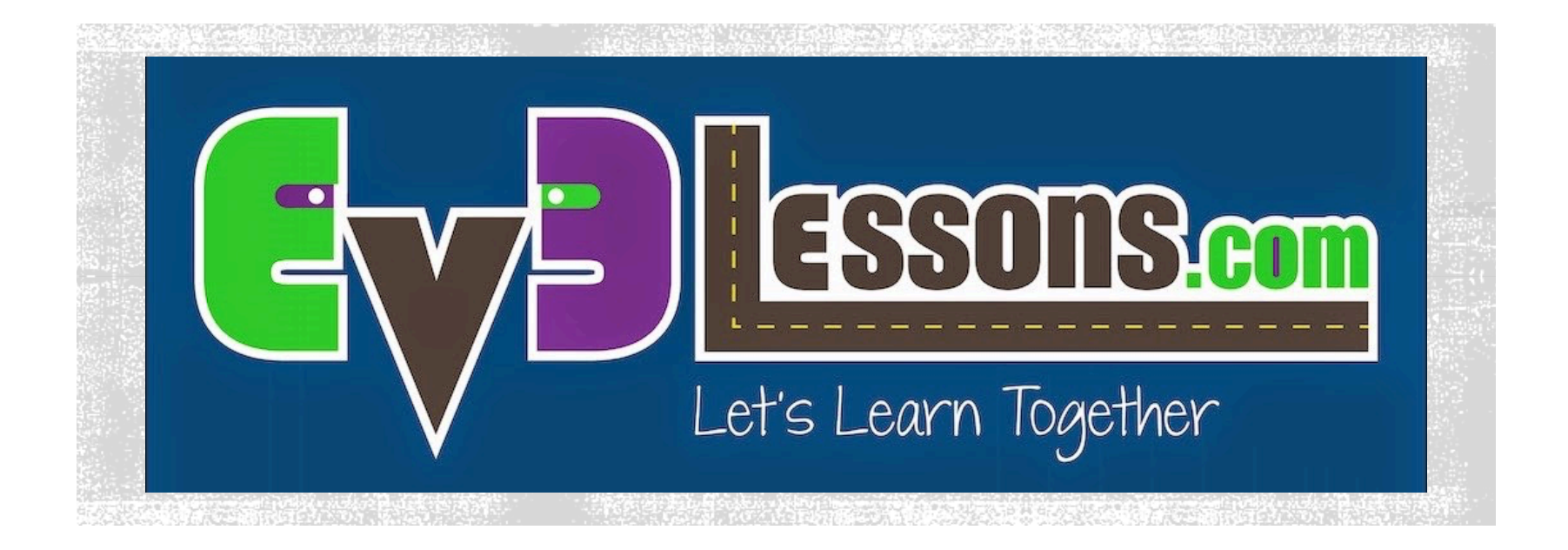

### INTRODUCTION TO HITECHNIC COLOR SENSOR

By Sanjay and Arvind Seshan

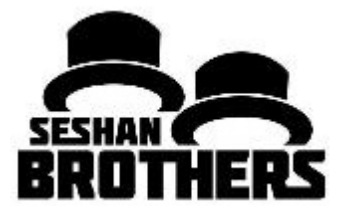

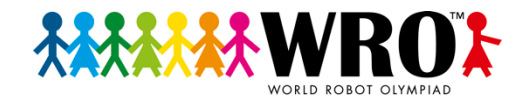

# LESSON OBJECTIVES

- Learn how to use the HiTechnic Color Sensor V.2
- Learn how to configure your sensor
- Learn how to position your sensor
- Learn about the different modes the sensor uses

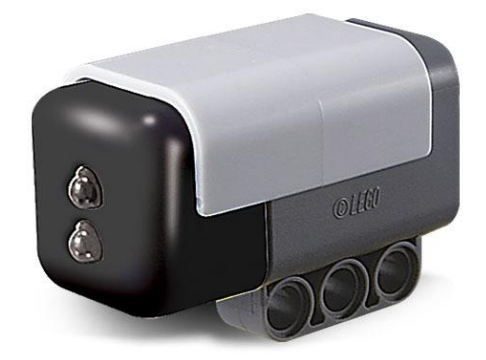

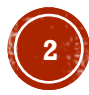

# **DOWNLOADING THE BLOCK**

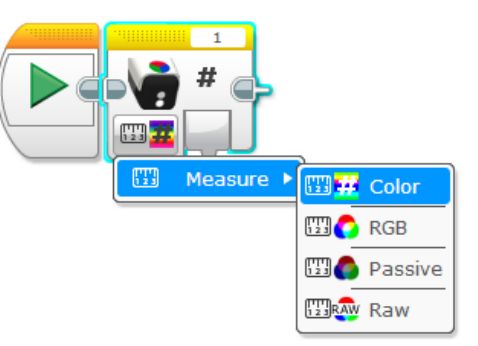

- The EV3 Block for the sensor can be download from the manufacturer's download page:
  - https://www.hitechnic.com/downloads
- Add the block to your software.
  - If you do not know how to add a block to your software, complete the "Importing HiTechnic Blocks" lesson on EV3Lessons.com → Lessons → WRO

#### **HiTechnic EV3 Color Sensor Block**

This is preliminary release of the HiTechnic EV3 Color Sensor Block. Note that this block only supports the EV3 and will not work with the NXT. Zip file includes both the Color Sensor block and a sample program that shows the color sensor values on the EV3 screen. See instructions at top of this downloads page for installation instructions.

|   | Description                      | Version | Release Date        | Size     |              |
|---|----------------------------------|---------|---------------------|----------|--------------|
| • | HiTechnic EV3 Color Sensor Block | 0.3     | February 18th, 2014 | 41.85 KB | Download Now |

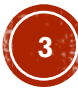

## **CONFIGURE FOR ELECTRICITY FREQUENCY** - PART 1

- There are two electric supply frequencies commonly used (50Hz and 60Hz).
- The sensor is configured for 60Hz (US, Canada and other countries) by default
- To check if you need to configure your sensor, consult the Electricity Frequency Table on this page: <u>https://www.hitechnic.com/colorsensor</u>
- If you need to switch the frequency, you must have an NXT and NXT software installed

#### Electric Frequency Table

| COUNTRY          | FREQUENCY |
|------------------|-----------|
| Afghanistan      | 50 Hz     |
| Albania          | 50 Hz     |
| Algeria          | 50 Hz     |
| American Samoa   | 60 Hz     |
| Andorra          | 50 Hz     |
| Angola           | 50 Hz     |
| Anguilla         | 60 Hz     |
| Antigua          | 60 Hz     |
| Argentina        | 50 Hz     |
| Armenia          | 50 Hz     |
| Aruba            | 60 Hz     |
| Australia        | 50 Hz     |
| Austria          | 50 Hz     |
| Azerbaijan       | 50 Hz     |
| Azores           | 50 Hz     |
| Bahamas          | 60 Hz     |
| Bahrain          | 50 Hz     |
| Balearic Islands | 50 Hz     |
| Bangladesh       | 50 Hz     |
| Barbados         | 50 Hz     |
| Belarus          | 50 Hz     |
| Belgium          | 50 Hz     |
| Belize           | 60 Hz     |
| Benin            | 50 Hz     |
| Bermuda          | 60 Hz     |
| Bhutan           | 50 Hz     |
| Bolivia          | 50 Hz     |
| Bosnia           | 50 Hz     |
| Botswana         | 50 Hz     |
| Brazil           | 60 Hz     |

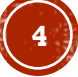

# - PART 2 Memory Tab

- Download the Configuration Program for 50Hz (SetTo50Hz) from <u>https://www.hitechnic.com/colorsensor</u>
- Start NXT Software
- Connect an NXT Brick to your computer
- In the NXT software
  - Create a New Program
  - Select the NXT Window button
  - Pick the Memory Tab
  - Pick Download and select the file to the download to the brick
- Connect the HiTechnic Sensor to Port 1
- Use the brick buttons to pick My Files → Software Files → SetTo50Hz file. Select the file to run the program. You should see the confirmation screen on the right
- Disconnect your HiTechnic Color Sensor and use it on your EV3

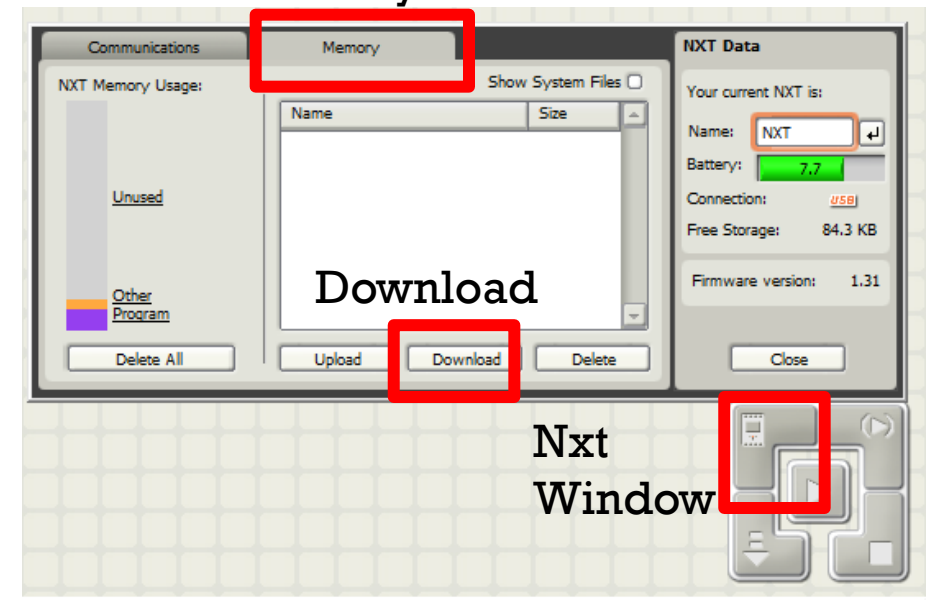

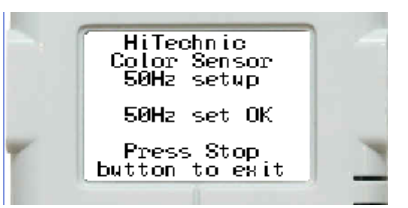

Image Credit: HiTechnic.com

Note: We confirmed these instructions. We also compared sensors set to 50Hz and 60Hz. We found that the frequency does make a difference in the readings depending upon room lighting.

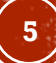

## **POSITION & ANGLE (FROM HITECHNIC)**

- The Color Sensor V2 works best when it is positioned a little further away from the target
  - Approximately 4 LEGO studs distance (see image)
- Ideally, the sensor must be placed at an angle. The angle prevents the direct reflection of the light from the LED from coming back into the sensor element (see image)

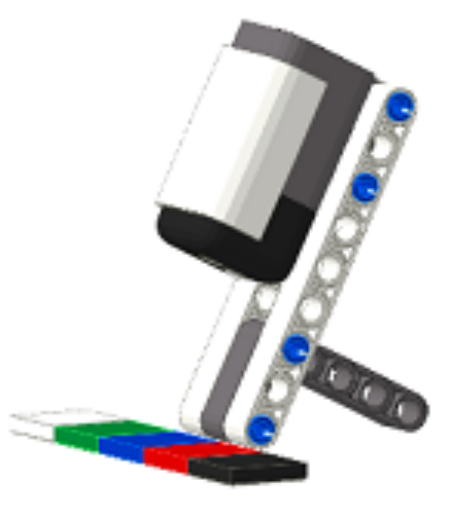

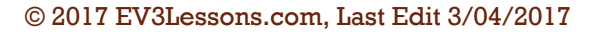

### FOUR MODES

### Color Mode

 Can recognize 18 colors

#### 0 11 1 12 2 17 3 13 4 14 5 15 6 16 8 9 10

### **RGB** Mode

Outputs red, green, blue, and white values ranging from 0 to 255

### Passive Mode

- Outputs red, green, blue, and white values that do not range from 0 to 255
- Includes external light readings
- Can be use to measure room and outdoor lighting

### Raw Mode

- Outputs red, green, blue, and white values that do not range from 0 to 255
- This mode provides the raw data that the sensor reads before being processed.

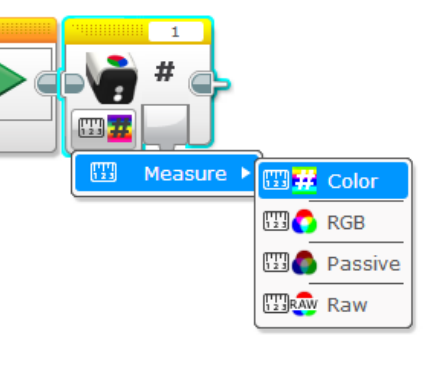

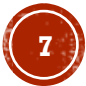

## **RGB VS PASSIVE MODES**

- Comparing sensor readings in Passive Mode in two different lighting conditions reveals that in Passive Mode, the reading is impacted by ambient light
- In RGB mode, the sensor measures and subtracts ambient light

|               | RGB Mode Dim<br>Lighting |       | RGB Mode Bright<br>Lighting |     |       | Passive Mode Dim<br>Lighting |     |       | Passive Mode<br>Bright |      |       |      |
|---------------|--------------------------|-------|-----------------------------|-----|-------|------------------------------|-----|-------|------------------------|------|-------|------|
| LEGO<br>Color | Red                      | Green | Blue                        | Red | Green | Blue                         | Red | Green | Blue                   | Red  | Green | Blue |
| White         | 123                      | 123   | 102                         | 121 | 122   | 101                          | 72  | 61    | 39                     | 785  | 1062  | 475  |
| Red           | 64                       | 17    | 8                           | 63  | 16    | 7                            | 47  | 20    | 10                     | 1034 | 543   | 185  |
| Yellow        | 110                      | 80    | 13                          | 114 | 83    | 13                           | 58  | 40    | 14                     | 1851 | 2122  | 392  |
| Green         | 14                       | 32    | 19                          | 10  | 28    | 17                           | 11  | 19    | 11                     | 183  | 575   | 226  |
| Blue          | 10                       | 23    | 53                          | 10  | 23    | 54                           | 12  | 18    | 19                     | 106  | 262   | 240  |
| Black         | 9                        | 9     | 9                           | 8   | 8     | 8                            | 13  | 12    | 8                      | 87   | 135   | 65   |
| Brown         | 21                       | 12    | 9                           | 20  | 12    | 8                            | 21  | 16    | 9                      | 324  | 309   | 137  |

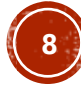

# MORE ABOUT RGB MODE

- In RGB mode, the sensor measures and subtracts ambient light
- However, there are limits to this "subtraction". In very bright light, the sensor is overloaded (see passive values) and cannot subtract effectively. Resulting in unpredictable RGB mode readings

|               | RGB Mode Dim<br>Lighting |       | RGB Mode Bright<br>Sun Light |     |       | Passive Mode Dim<br>Lighting |     |       | Passive Mode<br>Sun Light |       |       |       |
|---------------|--------------------------|-------|------------------------------|-----|-------|------------------------------|-----|-------|---------------------------|-------|-------|-------|
| LEGO<br>Color | Red                      | Green | Blue                         | Red | Green | Blue                         | Red | Green | Blue                      | Red   | Green | Blue  |
| White         | 123                      | 123   | 102                          | 0   | 0     | 126                          | 72  | 61    | 39                        | 37810 | 39305 | 32973 |
| Red           | 64                       | 17    | 8                            | 0   | 17    | 11                           | 47  | 20    | 10                        | 37692 | 25968 | 16953 |
| Yellow        | 110                      | 80    | 13                           | 0   | 0     | 33                           | 58  | 40    | 14                        | 37689 | 39317 | 25230 |
| Green         | 14                       | 32    | 19                           | 8   | 30    | 15                           | 11  | 19    | 11                        | 20046 | 31605 | 21915 |
| Blue          | 10                       | 23    | 53                           | 12  | 23    | 51                           | 12  | 18    | 19                        | 21447 | 30028 | 28308 |
| Black         | 9                        | 9     | 9                            | 3   | 6     | 7                            | 13  | 12    | 8                         | 16012 | 18125 | 13029 |
| Brown         | 21                       | 12    | 9                            | 18  | 12    | 9                            | 21  | 16    | 9                         | 25995 | 23004 | 15443 |

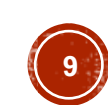

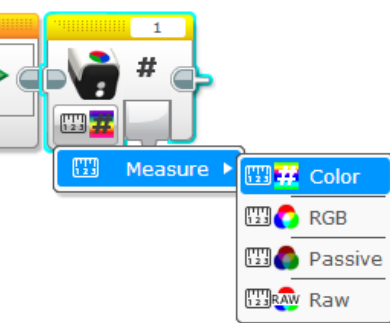

## RAW VS. RGB MODES

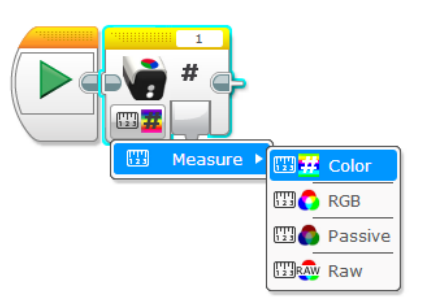

- By conducting tests, we found that the Raw Mode readings are processed through a linear equation to generate the RGB data.
- Note that the different colors are scaled differently. White might show up as [120 red, 120 green, 120 blue] in RGB mode but as [285 red, 450 green, 300 blue] in Raw Mode

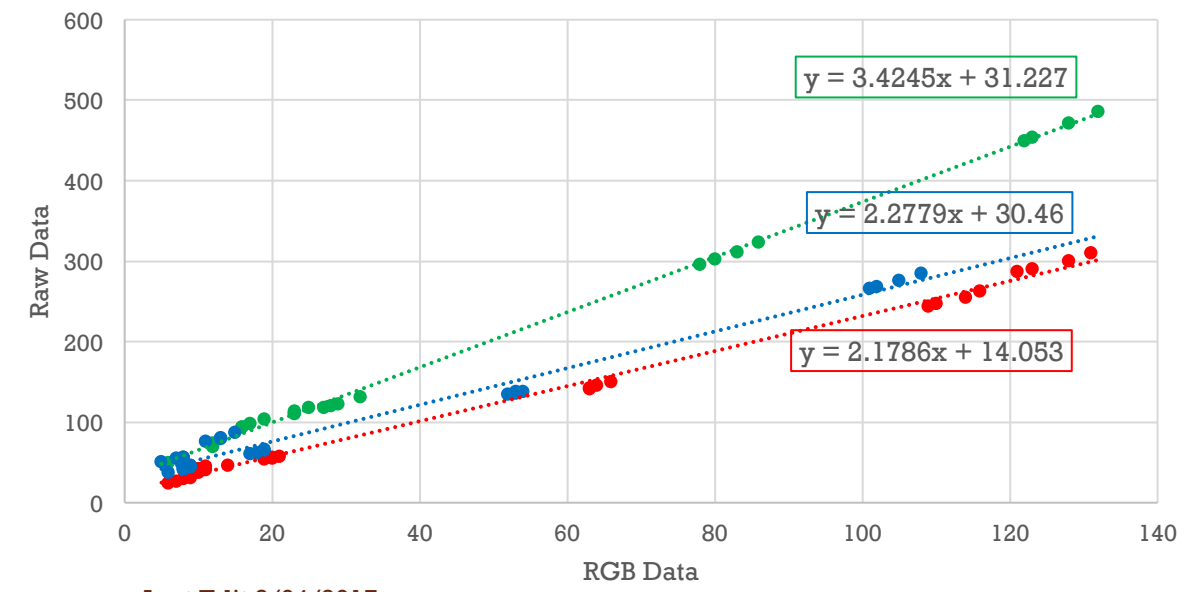

Raw vs. RGB modes For The HiTechnic Sensor

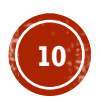

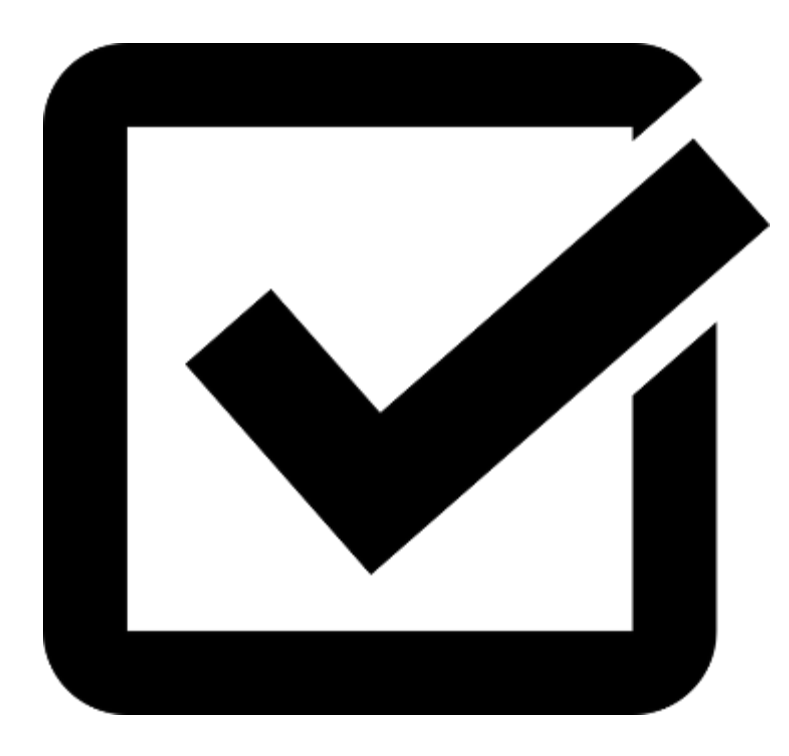

### LESSONS LEARNED

- Position: Follow manufacturer's recommendations for angle and distance from target.
- **Configuring**: If you live in an area that is 50Hz, you will have to configure your sensor using an NXT.
- Color Mode: This mode can measure 18 colors.
- Passive Mode: Does not subtract values for external light. This mode is useful to measure external lighting.
- **Raw vs. RGB:** The data outputted from the RGB mode is derived from the Raw mode's readings. The raw data is processed for the RGB mode.

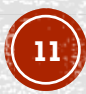

### CREDITS

- This tutorial was created by Sanjay Seshan and Arvind Seshan
- More lessons at www.ev3lessons.com

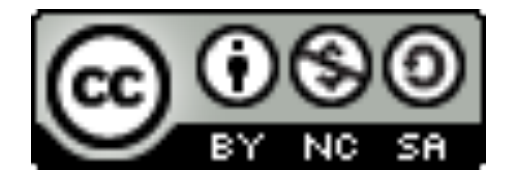

This work is licensed under a <u>Creative Commons Attribution-</u> <u>NonCommercial-ShareAlike 4.0 International License</u>.

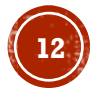